## **SOLAR** PRO. Press the button to display the energy storage

#### How do I install energy storage?

How to get started To install the Energy Storage, simply slide it down onto the Energy Display. To remove the Energy Storage, press the plastic tab on the back with your thumb and gently press the Energy Storage down to slide it off.

#### How do I display the energy generated from a PV system?

ayed on the screen.[System Operation]Tab [St General Settings][Installer Settings]Tab [Energy Analysis],[General Settings]or [Installer Settings]to display each menu screen.B Displays the da ly amount of energy generated from PV. Tab []button to displays monthly amount of energy generated fro PV and monthly amount of red

#### How do I keep track of my energy budget?

uch you spend on your energy.Press Menu/OK 1 ,go to settings,select "Set B dget" and press Menu/OK 1 . Use th arrows 2 to set your budget.Change your fuel type and preferred time period (day,week,mont) and view your budget in £.You can now easily keep track of your budget by checking the Energy Usa

How do I connect the Lego® energy meter to the battery box?

You need to use the Power Functions Extension Wire 20"to connect the LEGO® Energy Meter with the Power Functions Battery Box. Necesitarás usar el Cable prolongador Power Functions de 20" para conectar el Medidor de consumo LEGO® a la Batería Power Functions.

How do I Turn On my in-home display?

that it doesn't lose power.To switch on your In-Home display,pr ss the button on the reverse. To switch it of p ess and hold for 10 seconds. If it does lose power when running of the battery then plug it back in and simply pre s on the back of the display. It will take a few minutes for the In-Home display to catc

### How do I access LG ESS web monitoring system?

o access LG ESS web monitoring system. This product must be connected to internet. The [Network]setting menu in the LCD to u page at http://enervu.lg-ess.com.3Select [Sign U]. The service agreement page appears. Read the terms, c nditions and privacy policy carefully. If you agree with every term and condition, click the

To install the Energy Storage, simply slide it down onto the Energy Display. To remove the Energy Storage, press the plastic tab on the back with your thumb and gently press the Energy Storage down to slide it off. o Disconnect after use o Store at room temperature in a ...

To modify this setting press the SELECT button again, the value will now blink. Press the - or + button to choose the desired value. Press SELECT to confirm the change, the value will stop blinking, and the change is made final. Navigate to the next menu item, or press SETUP to return to the setup menu. To leave the setup

### **SOLAR** Pro.

# Press the button to display the energy storage

menu, press the SETUP ...

The Energy Storage Show will feature an expert-led conference programme covering the key topics affecting the energy storage community We value your privacy We use cookies to enhance your browsing experience, serve ...

Press the top button (K1) to enter the menu system. With the arrow next to General Display, press and hold the top button (K1). Then press the bottom button (K2) to scroll down to Tariff Matrix. With the arrow next to Tariff ...

Operation of the Energy Command 30 Overview This section describes how to use the Energy Command 30 (EC-30). The Quick Start page defines key locations and Figures 1, 2, and 3 are the display screen flow charts. Manual Genset Operation STOP/START Switch The Energy Command 30 (EC-30) START/STOP switch is used to manually start and stop the ...

Once arrived at the desired menu item, press the SELECT button to view the value the setting has been set to. To modify this setting press the SELECT button again. teh value will now blink. Press the up or down button to choose the desired value. Press SELECT to confirm the change, you will hear a beep and will see the word SAVED.

What is the energy storage button? 1. The energy storage button is a feature that allows users to control the energy storage within their devices or systems, enabling efficient ...

On November 7, the International Renewable Energy Agency (IRENA), a lead global intergovernmental agency for energy transformation, released the energy storage report entitled Key Enablers for the Energy ...

Press the red SW button on the Master battery The Sofar will not light up, this is normal Wait 3 minutes This step is vital, otherwise the Sofar will not turn on Turn on the AC supply to the Sofar I have the same setup on a ...

The password is 0010 - press Down, Down, Up, and then Enter ; Scroll down to "Storage Energy Set" and press Enter - press the Down button once more to "Storage Mode Select" and then press Enter again ; Use the Down button to highlight "Self-Use" and then press Enter, then highlight ON and press Enter

Press and hold the Disp button until the settings menu appears. Make short presses of the Disp button to scroll down to the bottom of the list until you reach " Screen Off". Press and hold Disp until ON OFF is displayed. Short ...

NOTE: To view Celsius temperatures, press the LIGHT button when adjust mode is activated. To return the

## **SOLAR** PRO. Press the button to display the energy storage

display setting to Fahrenheit, press LIGHT again. When adjust mode is activated, the display screen shows the refrigerator set point and "FRIDGE" appears. Press SMART GRID to raise the set point, or press FAST ICE to lower the set point.

MILPITAS, Calif.--(BUSINESS WIRE)--Nov. 27, 2024-- SolarEdge Technologies, Inc. ("SolarEdge" or the "Company") (NASDAQ: SEDG), a global leader in smart energy technology, announced today that as part of its focus on its core solar activities, it will cease all activities of its Energy Storage division. This decision will result in a workforce reduction of ...

The top row displays your current energy consumption. If you press the \$/kW button repeatedly, the display alternates between values in dollars per hour and kilowatts per hour. In the examples on the right, you are currently using \$0.83 (top) and 5.2 kW (bottom) worth of electricity per hour. IMPORTANT: If your Display Unit shows unusually low

To switch on your In-Home display, press the button on the reverse. To switch it off press and hold for 10 seconds. If it does lose power when running off the battery then plug it back in and ...

If the heating is off and you want to turn it on, then press the Advance button. You can also press the Advance button if the heating is on and you want to turn it off. At the next heating period, your heater will go back to its ...

VIEW Button: Select the driver assistance systems view and the navigation view. This operates with a finger slide or press for selection. Volume Button: Adjust the volume for audio, navigation, and notifications. Vertical Arrow Buttons: Touch to navigate inside menus in the ID. Cockpit display to control the Infotainment. To

Making Sense of the Displays. This topic helps you get the most out of the displays that appear on the multi-function display. If the display is turned off, you can make it come back on by pressing the INFO button on the ...

The energy storage button, present in many modern systems, allows users to regulate power usage efficiently. This button is typically located on the user's primary control ...

User Guide - Dual Fuel SMETS 2 Prepayment 5 This is the menu button, by pressing this it will take you to the menu. This is your usage line, this is only available on the "so far today", "so far this week" and "so far this month" screens. This is the home button, by pressing this it will take you back to your home screen.

1. Press the button to select the time frame. 2. If you have both fuels from us, press the button to select either electricity or gas. Please note, if you have both fuels from us, you need to set your electricity and gas budgets separately as you can't set a budget when in combined mode. 3. Press and hold the button for 10 seconds. 4.

### **SOLAR** Pro.

# Press the button to display the energy storage

o For ROG Phone 2 and Zenfone 6 (and earlier): Press and hold the power button for about 10 seconds to force a shutdown, then press the power button again to turn on the device. o For Pad: Press and hold the power button ...

Making Sense of the Displays. This topic helps you get the most out of the displays that appear on the multi-function display. If the display is turned off, you can make it come back on by pressing the INFO button on the dash and touching "Trip Information" on the menu that pops up on the screen If it is on and you want it off, press the DISPLAY button on ...

requires the pushing of a single "display" button on the meter. The meter has two main displays called "Set A" and "Set B". To move from "Set A" to "Set B" you simply press and ...

Power button Power switch on/off . Sleep (Eco)/Filter button Used to initiate the SLEEP/ECO operation. NOTE The control is capable of displaying temperature in degrees Fahrenheit or degrees Celsius. To convert from one to the other, press and hold the Up and Down buttons at the same time for 3 seconds. Timer Button Swing Button Power Button ...

This menu shows the live solar charger readings. The SmartSolar Control display always starts up in this menu. Press the - and + button to cycle through all menu items. Press the - button to see the live data of the solar charger. Each time the - button is pressed, the next parameter will be displayed.

o Press <Ctrl&gt;+&lt;Alt&gt;+&lt;Delete&gt; simultaneously. o Press the reset button on the system chassis. o Press the power button to turn the system off then back on. Do this option only if you failed to enter BIOS Setup using the first two options. After doing either of the three options, press &lt;Delete&gt; key to enter BIOS.

The Energy Storage fits onto the bottom of the Energy Display. To install the Energy Storage, simply slide it down onto the Energy Display. To remove the Energy Storage, press the plastic ...

I recently got a new Dell XPS 9370, and on my old laptop I assigned the power button to just turn off the display in the power options so that I can leave time-consuming tasks running overnight. However, on my new ...

o Push and hold the UP button on the TREC display until the LED flashes then release. o Push the UP or DOWN button to change from pounds/pence, dollar/cents to euros/cents. o Press the OK button to confirm. o The price will then start flashing (i.e. c/p/kWh). Push the UP or DOWN button to adjust the pence/cents price

Subscribe to Newsletter Energy-Storage.news meets the Long Duration Energy Storage Council Editor Andy Colthorpe speaks with Long Duration Energy Storage Council director of markets and technology Gabriel ...

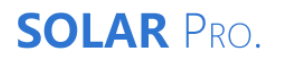

# Press the button to display the energy storage

This book thoroughly investigates the pivotal role of Energy Storage Systems (ESS) in contemporary energy management and sustainability efforts. Starting with the essential significance and ...

Web: https://fitness-barbara.wroclaw.pl

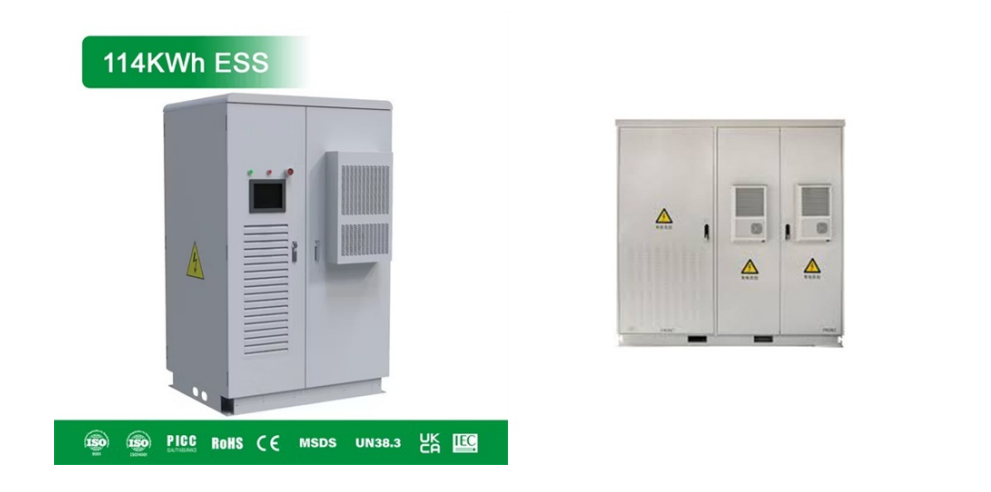